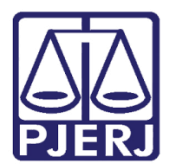

Dica de Sistema

# Retorno de Conclusão - VIJI

PJE – Processo Judicial Eletrônico – Gabinete - VIJI

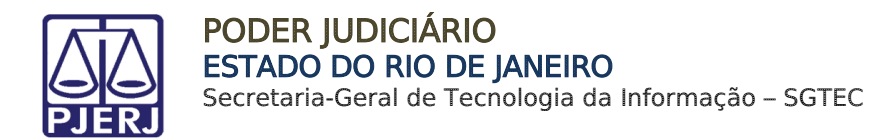

### SUMÁRIO

| 1. | Introdução                          | 3 |
|----|-------------------------------------|---|
| 2. | Retorno da Conclusão ao Juiz - VIJI | 3 |
| 3. | Histórico de Versões                | 6 |

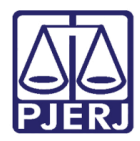

## Retorno de Conclusão - VIJI

#### 1. Introdução

Esta dica de sistema apresenta de forma simples, o passo a passo do procedimento de Retorno de Conclusão dos processos da competência da VIJI (Vara da Infância, da Juventude e do Idoso) que tramitam no PJe.

#### 2. Retorno da Conclusão ao Juiz - VIJI

Após a assinatura da minuta de uma **Decisão, Despacho ou Sentença** pelo Magistrado vinculado aos autos, o processo será encaminhado ao cartório e estará disponível para movimentação através da tarefa **Retorno da Conclusão ao Juiz – VIJI.** 

| Processamento [VIJ_PVD]                    | 107 |
|--------------------------------------------|-----|
| Processo Desarquivado [VIJ_PVD]            | 1   |
| Processo arquivado [VIJ_ARQ]               | 811 |
| Processo concluso em outro fluxo [VIJ_PVD] | 3   |
| Processos Conclusos [CAC]                  | 1   |
| Remetidos ao Tribunal de Justiça [VIJ_RTJ] | 2   |
| Retorno da Conclusão ao Juiz [VIJ_PVD]     | 4   |

Figura 1 - Tarefa Retorno da Conclusão ao Juiz - VIJ

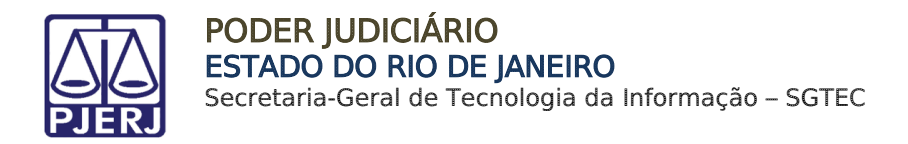

Ao acessar a tarefa **Retorno da Conclusão ao Juiz - VIJI**, o sistema listará a esquerda os processos localizados na tarefa.

Para verificar o conteúdo do documento lançado no processo, acesse aos **Autos Digitais** do processo selecionando o ícone de **Livro** na listagem de processos.

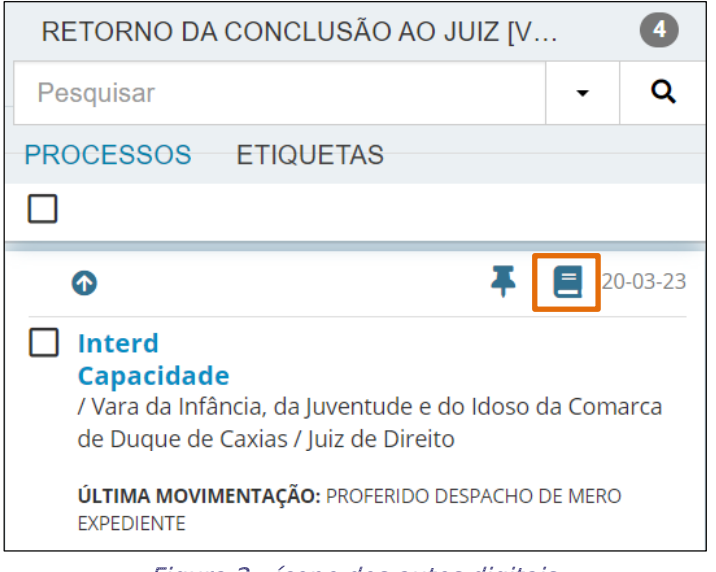

*Figura 2 - ícone dos autos digitais.* 

Os **Autos Digitais** do processo serão abertos em uma nova janela do navegador, na árvore do processo à esquerda, selecione o documento, onde será exibido o conteúdo para conferência na tela principal.

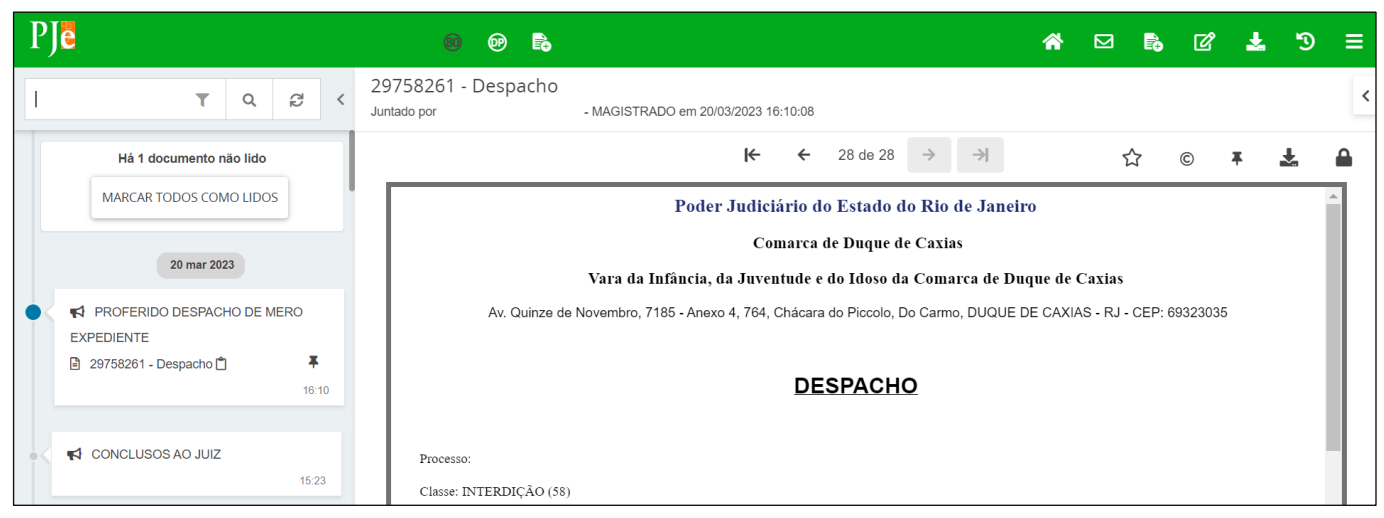

Figura 3 - Autos do processo.

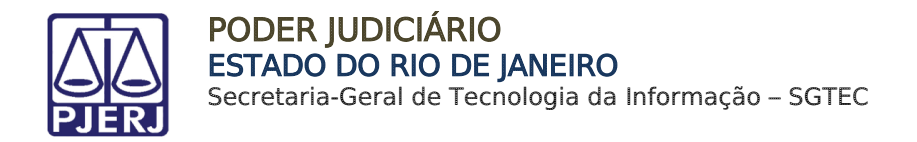

Após a conferência do documento lançado, selecione o processo desejado na listagem.

| RETORNO DA CONCLUSÃO AO JUIZ [VIJ_PVD]                                                                                                    |   | 0        |  |  |
|----------------------------------------------------------------------------------------------------|---|----------|--|--|
| Pesquisar                                                                                                    | • | Q        |  |  |
| PROCESSOS ETIQUETAS                                                                                                    |   |          |  |  |
|                                                                                                    |   |          |  |  |
| © <b></b>                                                                                                    | Ξ | 20-03-23 |  |  |
| Interd Capacidade / Vara da Infância, da Juventude e do Idoso da Comarca de Duque de Caxias / Juiz de Direito ÚLTIMA MOVIMENTAÇÃO: PROFERIDO DESPACHO DE MERO EXPEDIENTE |   |          |  |  |

Figura 4 - Selecionar Processo.

Com o processo aberto na tela principal será exibida a instrução para selecionar a próxima tarefa.

| Interd |                             | - Retorno da Conclusão ao Juiz [VIJ_PVD] |
|--------|-----------------------------|------------------------------------------|
| CETU   |                             | IOPEIA                                   |
|        | Selecione a próxima tarefa. |                                          |

Figura 5 - Próxima tarefa.

Para dar andamento ao processo, clique no botão **Encaminhar Para** e selecione a transição desejada entre as opções disponíveis.

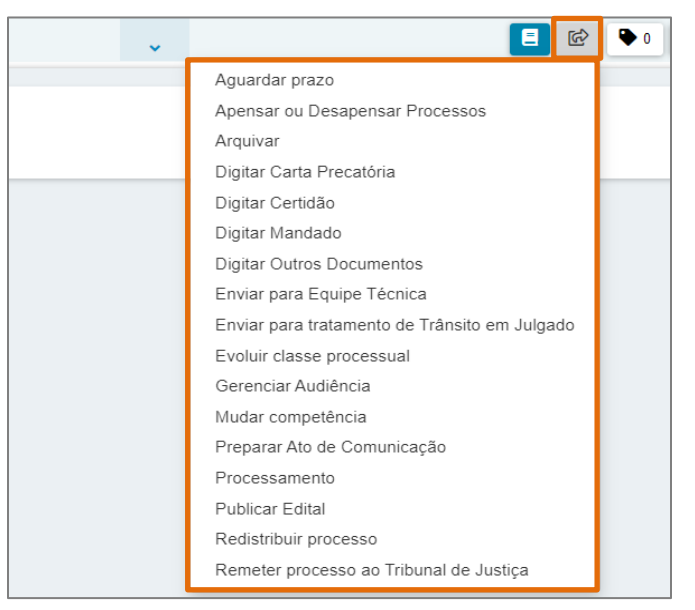

Figura 6 - Listagem Transações.

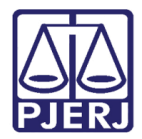

### 3. Histórico de Versões

| Versão | Data       | Descrição da alteração              | Responsável    |
|--------|------------|-------------------------------------|----------------|
| 1.0    | 20/03/2023 | Elaboração do documento             | Yasminni Souza |
| 1.0    | 22/03/2023 | Revisão de documento e de template. | Amanda Narciso |
| 1.0    | 11/04/2023 | Aprovação de Documento.             | Sabrina Borges |